# مكحت تادحول ةيوديلا ةداەشلا تيبثت WAN

## تايوتحملا

| <u>ۃمدق مل ا</u>                                                                                                    |
|----------------------------------------------------------------------------------------------------|
| <u>قيساسألاا تابلطتملاا</u>                                                                                          |
| <u>الالمان المان المان المان المان المان المان المان المان المان المان المان المان المان المان المان المان المان</u> |
| <u>ةمدختسملا تانوكملا</u>                                                                                            |
| ق اطنال ا                                                                                                    |
| <u>تارابتعال.ا</u>                                                                                                   |
| <u>قدامشل ا عيقوت</u>                                                                                                |
| <u>قديدجلا مكحتايا قدحول قداهش .1 ويرانيسلا</u>                                                                      |
| <u>مِكْحِتْلاً قَدْجُولْ قَدْاهِشْلاً دېدچَتْ .2 ويْزانْيْسْلاً</u>                                                  |
| قل من شاذ شاه وا عو                                                                                                  |

# ةمدقملا

عم ةداهش (SD-WAN) ةعساو ةقطنم ةكبش ةيجمرب فرعي عقوي نأ ءارجإلا ةقيثو اذه فصي يودي رايخ.

# ةيساسألا تابلطتملا

## تابلطتملا

:ةيلاتا عيضاوملاب ةفرعم كيدل نوكت نأب Cisco يصوت

- Cisco (SD-WAN) جمان رب نم ةف رعم لا قع ساول اققط نم لا قك بش
- o SD-WAN vManage نم SD-WAN vManage

## ةمدختسملا تانوكملا

:لخدمو SD-WAN زاهج ىلإ دنتسملا اذه دنتسي

- vManage مكحتلا ةدحو
- (PNp) ليغشتلاو ليصوتلا ةباوب •

ةصاخ ةيلمعم ةئيب يف ةدوجوملا ةزهجألاا نم دنتسملا اذه يف ةدراولا تامولعملا ءاشنإ مت. تناك اذإ .(يضارتفا) حوسمم نيوكتب دنتسملا اذه يف ةمدختسُملا ةزهجألاا عيمج تأدب رمأ يأل لمتحملا ريثأتلل كمهف نم دكأتف ،ليغشتلا ديق كتكبش.

## قاطنلا

- .تنرتنإلاب لاصتا vManage ل نوكي ال امدنع ءارجإلا اذه مادختسإ متي.
- مكحتلا تادحول (CSR) ةداەشلا عيقوت بلط عيقوتل ةيلمعلا ەذە مادختسإ كنكمي تاداەشلا ديدجت وأ قديدجلا.

تارابتعإلا

- مكحتلا تادحو ىلع يساسألا نيوكتلا قيبطت متي •
- مُكحتّلاً تأدحوً نيب لاصتا ةيناكمإ دجوت •

<u>قېشغت ةكبش دادعا قېلمع</u> ىلإ لقتناف ،مكحتلا ةدحو رشن لوح تامولعم ىلإ ةجاحب تنك اذإ <u>SD-WAN نم Cisco</u>.

.مكحتلا ةدحول SD-WAN دامتعال ىرخأ قرطب امتهم تنك اذإ <u>تاداهشلا قرادا</u> قرايز ى<u>جر</u>ي

# ةداەشلا عيقوت

## ةديدجلا مكحتلا ةدحول ةداەش .1 ويرانيسلا

vManage. عدا لوخدا لجس .1 قوطخلا

علام المعناد عنه المعناد عنه المعناد عنه المعناد عنه المعنية عنه عنه المعني المعني معني المعني المعني المعني المعني المعني المعني المعني المعني المعني المعني المعني المعني المعني المعني المعني المعني المعني المعني المعني المعني المعني المعني المعني المعني المعني المعني المعني معني المعني المعني المعني المعني المعني المعني المعني المعني المعني المعني المعني المعني المعني المعني المعني المعني المعني المعني المعني المعني المعني المعني المعني المعني المعني المعني المعني المعني المعني المعني المعني المعني المعني المعني المعني المعني المعني المعني المعني المعني المعني المعني معني المعني المعني المعني المعني المعني المعني المعني المعني المعني المعني المعني المعني المعني المعني المعني المعني المعني المعني المعني المعني المعني المعني المعني المعني المعني المعني المعني المعني المعني المعني المعني المعني المعن

| WAN Edge List Controllers |
|---------------------------|
|                           |
|                           |
|                           |
|                           |

ەذە يف حضوم وە امك CSR ءاشنإ عبرم ددحو مكحتلا ةدحو تامولعم ةئبعتب مق .3 ةوطخلا ةروصلا.

# Add vBond

| 192.100.30.149 |  |
|----------------|--|
| Jsername       |  |
| admin          |  |
| assword        |  |
| •••••          |  |
| Generate CSR   |  |
|                |  |

نم CSR فلم ليزنت . 4 ةوطخلا Main Menu > Configuration > Certificates > Controllers > Three dots > View CSR.

# CSR

IP Address:

### Download

-----BEGIN CERTIFICATE REQUEST-----

MIIDSTCCAjECAQAwgcgxCzAJBgNVBAYTAIVTMRMwEQYDVQQIEwpDYWxpZm9ybmlh MREwDwYDVQQHEwhTYW4gSm9zZTEUMBIGA1UECxMLQ0ITQ09SVFBMQUIxFDASBgN V

BAoTC1ZpcHRlbGEgTExDMUEwPwYDVQQDEzh2Ym9uZC04ZTA2MWRhZi05NjY3LTQ4 ZDUtODJjYi0wOWI5NjVIZTUwMDUtMy52aXB0ZWxhLmNvbTEiMCAGCSqGSlb3DQEJ ARYTc3VwcG9ydEB2aXB0ZWxhLmNvbTCCASIwDQYJKoZlhvcNAQEBBQADggEPADCC AQoCggEBAMXcnGZxW7FMGyNuwe/Soen9BADsD97wWKTfBUFN6qhsmeSlzKWOHz87 1s/dGVUygc/GDj5MvjNO/t+yuobfFxkCneKhq9ZnhhyjOI+Rsi1DC0U1bd0pk2+V Kq372eDHP5PG1oZxcFDCAC4qDvM/byOLZNXS9UkAN7DveUFhh6Ag4xAwRGGryQPc QhcXyO3R/vQNSfic1SB0LR9GaG1+MuRZLoVvGHMkPOIUnxpZTAfMkHxrFmVTSzd9 asp2PzOAcx4jLWozC7CGaTXNUukzZCDMj4zb8IXXjpztPZxJ8sH4ppnESKZ1d58z QaSMd/05ndK4JcPyI+t/7nJNqqRhU8cCAwEAAaA7MDkGCSqGSlb3DQEJDjEsMCow

Close

ةداەشلا بلط

### .<u>PnP ةٻاوب</u> يلإ لوخدلا ليجست .5 ةوطخلا

القريان Main Menu > Certificates > + Generate Certificate.

| Cisco Software Central  | CISCO |
|-------------------------|-------|
| olsoo ooltware oellitar | CISCO |

Cisco Software Central > Plug and Play Connect

Plug and Play Connect

| Devices Controller Profiles | Network Certificates | Manage External Virtual Account | Event Log   Transactions |
|-----------------------------|----------------------|---------------------------------|--------------------------|
|                             |                      |                                 |                          |
| + Generate Certificate      |                      |                                 |                          |

ليغشتلاو ليصوتلا ةباوب ةداهش

## لاسرا اريخأو يلاتا يلع رقنا مث ،ةداهشلا تامولعم ألما .7 ةوطخلا.

| Cisco Software Central > Plug and Pl<br>Plug and Play Conn      | Feedback Support Help                                                                                                    |                                                                                                    |                                                                                                    |      |
|-----------------------------------------------------------------|----------------------------------------------------------------------------------------------------|----------------------------------------------------------------------------------------------------|----------------------------------------------------------------------------------------------------|------|
| Devices   Controller Profiles   Netw                            | work   Certificates   Manage Ext                                                                                                    | ernal Virtual Account   Eve                                                                                                    | ent Log   Transactions                                                                                                    |      |
| Generate Certificate                                            |                                                                                                    |                                                                                                    |                                                                                                    |      |
| STEP 1<br>Identify Certificate                                  | STEP 2<br>Review & Submit                                                                                                    | STEP 3<br>Results                                                                                                    |                                                                                                    |      |
| Identify Certificate<br>Enter Certificate details and click Net | xt to proceed to the next step                                                                                                    |                                                                                                    |                                                                                                    |      |
| Certificate Name                                                |                                                                                                    | 1                                                                                                    |                                                                                                    |      |
| Certificate Signing Request                                     | ppKxQRAukhPoRM<br>r+BHjdWETze5asE<br>MAkGA1UdEwQCN<br>SIb3DQEBCWLAA-<br>k9ftxkZvsmXk99H<br>tEKvHMMt0YSi5zxp<br>f9OTBiH1103EhsBj<br>ZQC3eDIaf1iJ4Dn3<br>E9louyte7zx9YIF6<br>END CERTIFIC | ICHSTIRJ+ZVKGejsdiklFmAj<br>+P8NIXW5xrKHjUDmXdgME<br>MAAwHQYDR0OBBYEFEEI<br>IBAQB80vW3gnJql02eknD<br>XXYgeV9gmzlibT8cDLGA1<br>XXTECKNXeNNvPZBdK1nM1<br>xxTECKNXeNNvPZBdK1nM1<br>puEncDqde5Nst55LSu5uj<br>SINOgqdY1j2UTdPovDV5<br>SINOgqdY1j2UTdPovDV5<br>ATE REQUEST | rr4FTChHMpTŇo1232kk/PLPSPfLu4<br>sAAGgO2A5BgkqhklG9w0BCO4xLDAq<br>E6vm9B3nyW5g6AscdMX8R8EpLMA0GCSqG<br>XTKP16xVQuF524z2T1TahVVEIWDS<br>IEKobBhTSRA51106wMHeW4IcoV<br>FPwd32g5D4BlpWI7SOSbixwT2ex<br>3012pcOBN+Intms50163JJNL<br>shMH+4OInv6ehoZ9xqJWyFJuJ1<br>iO | •    |
| <ul> <li>Validity Period</li> </ul>                             | Two Years                                                                                                    |                                                                                                    |                                                                                                    | -    |
| Туре                                                            | SD-WAN                                                                                                    |                                                                                                    |                                                                                                    |      |
| Description                                                     |                                                                                                    |                                                                                                    |                                                                                                    |      |
| Cancel                                                          |                                                                                                    |                                                                                                    |                                                                                                    | Next |
| ةداەشلا تامولع                                                  |                                                                                                    |                                                                                                    |                                                                                                    |      |

### ليزنتلا ةداەش عيقوت مت .8 ةوطخلا.

القتنا . 9 موطخلا Main Menu > Configuration > Devices > Controllers > Install Certificate.

| <b>≡ Cisco</b> vManage | anage <sup>(</sup> ) Select Resource Group   Configuration · Certificates |                                     |                     |  |
|------------------------|---------------------------------------------------------------------------|-------------------------------------|---------------------|--|
|                        |                                                                           |                                     | Install Certificate |  |
|                        |                                                                           | WAN Edge List Controllers TLS Proxy |                     |  |
| Send to vBond          |                                                                           |                                     |                     |  |

ةداەشلا مكحت ةدحو

،كلذ متي نأ درجمب .مكحتلا ةدحو ىلإ ةداەشلا لاسرا متي ىتح الـيلق رظتنا .10 ةوطخلا، اذە ىرتس:

#### **≡ Cisco** vManage Select Resource Group

#### Install Certificate

Total Task: 1 | Success : 1

| Q | Search                                                                                                    |                                                                                                    |                     |                                      |
|---|----------------------------------------------------------------------------------------------------|----------------------------------------------------------------------------------------------------|---------------------|--------------------------------------|
|   |                                                                                                    |                                                                                                    |                     |                                      |
| Θ | Status                                                                                                    | Message                                                                                                    | Device Type         | Device ID                            |
| Θ | Success                                                                                                    | Successfully synced vEdge list on vBond-8e061daf-9667-48d5-82cb-09b965ee5005                                                                                                    | vBond               | 8e061daf-9667-48d5-82cb-09b965ee5005 |
|   | [28-Mar-2023 14:06:46<br>[28-Mar-2023 14:06:54<br>[28-Mar-2023 14:06:54<br>[28-Mar-2023 14:06:55<br>[28-Mar-2023 14:06:56<br>[28-Mar-2023 14:06:56<br>[28-Mar-2023 14:06:56 | EDT] Install Certificate, on device &e061daf-9667-48d5-82cb-09b965ee5005, started by user<br>EDT] Certificate Installed for vBond-&e061daf-9667-48d5-82cb-09b965ee5005<br>EDT] Pushing serial list to vBond-&e061daf-9667-48d5-82cb-09b965ee5005<br>EDT] Started processing serial list file on vBond-&e061daf-9667-48d5-82cb-09b965ee5005<br>EDT] Completed processing serial list file on vBond-&e061daf-9667-48d5-82cb-09b965ee5005<br>EDT] Done - Push vSmart List for vBond-&e061daf-9667-48d5-82cb-09b965ee5005<br>EDT] Pushed serial list to vBond-&e061daf-9667-48d5-82cb-09b965ee5005 | "fer" from IP addre | ss "10.21.124.59"                    |

ةداەشلا تيبثت

## مكحتلا ةدحول ةداەشلا ديدجت .2 ويرانيسلا

vManage. ىلإ لوخدلا لجس .1 ةوطخلا

علال لقتنا . 2 موطخان Main Menu > Configuration > Certificates > Controller > Three Dots > Generate CSR.

|         | isco vivianage  | Select Reso    | ource Group+ | Co                         | nfiguration  | <ul> <li>Certificates</li> </ul> |         |                    |            | 0        |              | 0                   | 4          |
|---------|-----------------|----------------|--------------|----------------------------|--------------|----------------------------------|---------|--------------------|------------|----------|--------------|---------------------|------------|
|         |                 |                |              |                            |              |                                  |         |                    |            | Ins      | tall Ce      | rtificat            | •          |
| Send    | to vBond        |                |              | WAN Edge L                 | .ist Control | TLS Proxy                        |         |                    |            |          |              |                     |            |
| Q       | Search          |                |              |                            |              |                                  |         |                    |            |          |              | ,                   | 7          |
|         |                 |                |              |                            |              |                                  |         |                    | Tot        | al Rows: | 5            | 3 7                 | ‡          |
| $\odot$ | Controller Type | Hostname       | System IP 🔺  | Expiration Date            | uuid         | Operation Status                 | Site ID | Certificate Serial | vEdge List | Device   | View         | CSR                 |            |
| ۲       | vManage         | vmanage_20_6_2 |              | 01 Mar 2025 3:44:50 PM CST | a1b18354     | vBond Updated                    | 10      | 7D307EF4C9A76A5148 | Sync       |          | View<br>Gene | Certifie<br>erate C | cate<br>SR |

CSR ءاشنا

Step 3. Once you downlaad the CSR, perform Step 5. to Step 10. from the Scenario 1.

## ةلص تاذ تامولعم

- <u>Lisco نم SD-WAN ليغشت عدب لي لد</u>
   <u>Cisco Systems</u>

ةمجرتاا مذه لوح

تمجرت Cisco تايان تايانق تال نم قعومجم مادختساب دنتسمل اذه Cisco تمجرت ملاعل العامي عيمج يف نيم دختسمل لمعد يوتحم ميدقت لقيرشبل و امك ققيقد نوكت نل قيل قمجرت لضفاً نأ قظعالم يجرُي .قصاخل امهتغلب Cisco ياخت .فرتحم مجرتم اممدقي يتل القيفارت عال قمجرت اعم ل احل اوه يل إ أم اد عوجرل اب يصوُتو تامجرت الاذة ققد نع اهتي لوئسم Systems الما يا إ أم الا عنه يل الان الانتيام الال الانتيال الانت الما